# 数据权限设置一组合分析

组合分析是基于数据源或是业务主题来创建的。

所以其根据来源不同需设置不同的数据权限,比如组合分析基于数据源创建,则需对其数据源进行数据权限设置。若基于业务主题创建,则需对其业务主题 创建数据权限。

下面我们演示基于业务主题创建的组合分析如何设置数据权限。

### 1、 设置系统用户和机构的关系。

此处我们在创建用户的时候,设置其所属组即是其机构。即我们根据用户所属组的信息可以得到其机构信息。

如下图,我们设置用户test的属于组"华东"。

| 用户  角色                                      | 👤 新建组 🔊 新建用户 🞝 用户查找               |    |      |    |       |
|---------------------------------------------|-----------------------------------|----|------|----|-------|
| ▼ 1 根组                                      | [首页] [上页] [尾页] 第1 页,共1页每页15 行,共1行 |    |      |    |       |
|                                             | 组编号                               | 名称 | 别名   | 描述 | 操作    |
| > 🦷 华南                                      | ▲ 华东                              | 华东 | test |    | l 🖻 💌 |
| 4年5月11日1日11日11日11日11日11日11日11日11日11日11日11日1 |                                   |    |      |    |       |

#### 2、 设置数据权限。建立数据库表中的机构字段和当前用户的关联关系。

在需要设置数据权限的业务主题 的右键菜单中选择 设置数据权限。则会进入数据权限设置界面

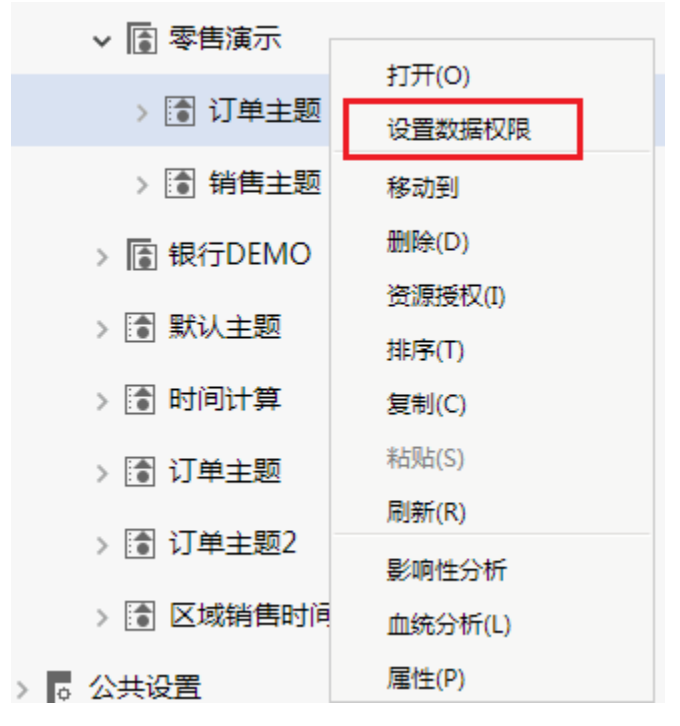

在右侧设置区内,选择业务主题对应数据源下的"顾客表"表右键选择 设置 按钮,则右侧会出现数据权限设置界面。

| > 📰 testwrite     | 表达式编辑器填写示例:只显示当前用户所属地区的订单                                                        |
|-------------------|----------------------------------------------------------------------------------|
| > 📰 tree          | ShipRegion = (select Region from employees where EmployeeID = CurrentUserID (()) |
| > v_categories    | 正在设置此表(视图)的数据权限: TAB.northwind.null.customers                                    |
| > v_northwind     |                                                                                  |
| > Ⅲ xj_fact       |                                                                                  |
| > <u> </u>        | <获达式·斯坦森,把动对象文持:<br>表、视图、字段、函数、用户属性>                                             |
| > 🎟 产品表           |                                                                                  |
| > 🛄 产品类别表         |                                                                                  |
| > 田 订单表           |                                                                                  |
| > 🔟 订单明细表         |                                                                                  |
|                   |                                                                                  |
| > Q、业务视图<br>刷新(R) |                                                                                  |
| > 🕼 订单主题 🛛 📕 👘    | ● 2月于此范围 ● 不适用于此范围                                                               |
| > 🖑 用户属性          | 优先级:                                                                             |
| > ┏: 函数列表         | 0 (请输入非负整数)                                                                      |

从左侧拖拽"顾客表"表中的"区域"字段到表达式区域,然后输入等于号,再从左侧资源树下拖拽系统函数获取当前用户默认值名称 CurrentUserDefaultDepartmentName()到表达式区域。如下图:

| F× GetUserExAttr           | 表达式编辑器填写示例:只显示当前用户所属地区的订单                                                                                             |
|----------------------------|----------------------------------------------------------------------------------------------------|
| F× CurrentUserAlias        | ShipRegion     = (select     Region     from     employees     where     EmployeeID     =     CurrentUserID     ( ) ) |
| F× CurrentUserID           | 正在设置 <u>此表(视图)的数据权限: TAB.northwind.null.customer</u> s                                                                |
| F× CurrentUserName         | 区域 = CurrentUserDefaultDepartmentName ( )                                                                             |
| F× GetCookie               | 1                                                                                                    |
| F× GetFirstDayOfFrequencyF |                                                                                                    |
| F× GetLastDayOfFrequencyP  |                                                                                                    |
| F× GetUserProperty         |                                                                                                    |
| F× CurrentUserAllDepartmer |                                                                                                    |
| Fx CurrentUserDepartments  |                                                                                                    |
| F× GetSessionAttribute     | 范围定义:<定义该数据权限适用于或不适用于哪些组、角色、用户>                                                                                       |
| F× CurrentUserDefaultDepar | <u>角色</u> :                                                                                                    |
| F× CurrentUserDefaultDepar |                                                                                                    |
| Fx CurrentUserDefaultDepar | ◎ 适用于此范围 ◎ 不适用于此范围<br>(#±3                                                                                            |
| F× GetSelectedMembers      | 10-7-04:<br>0 (请输入非负整数)                                                                                               |

| 用户属性例               | 子                         |                                                                              |                            |
|---------------------|---------------------------|------------------------------------------------------------------------------|----------------------------|
| 上面例子是<br>数据库的用      | :简单的例子,使<br> 户权限配置表中      | 用系统内置的函数,取当前用户所属机构与数据库字段进行关联来控制权限。在实际的,根据当前用户名获取对应能获取的数据。                    | 应用中,通常是通过用户属性功能,从          |
| 例如,新建<br>department | 亡个用户属性叫<br>Table where us | 做"取当前用户访问权限",此用户属性的含义是根据用户名获得了用户所在的部门。<br>er =CurrentUserName()。用户属性设置如下图所示: | 它的表达式是: select depart from |
| 名称:*                | 获取用户权限                    |                                                                              |                            |
| 别名:                 | 获取用户权限                    |                                                                              |                            |
| 描述:                 |                           |                                                                              |                            |
| 类型:                 | 字符串                       | v 0,                                                                         |                            |
|                     | select depart from        | user_group where username=                                                   |                            |
| 主计学,*               |                           |                                                                              |                            |
| 144210              |                           |                                                                              |                            |
|                     |                           |                                                                              |                            |
|                     |                           |                                                                              |                            |
|                     |                           |                                                                              |                            |
|                     |                           |                                                                              |                            |
| 在数据权限               | 设置中,将字段                   | 与此用户属性进行关联。                                                                  |                            |
|                     |                           |                                                                              |                            |
| 🛕 注                 | 意                         |                                                                              |                            |
| 注注                  | 意:用户属性的;                  | 返回值实际上是SQL语句的where部分,如果用户属性返回多个值。这时候,就不能用"=                                  | ",而应该用"in"。例如:数据行权限        |
| 管理                  | 理,表达式是:                   | 发货区域 =获取用户权限 ,改成:发货区域 in (获取用户权限)。                                           |                            |
| 数据权限设               | 置如下所示:                    |                                                                              |                            |
| → 目 north           | wind                      | ▲ 表达式编辑器填写示例:只显示当前用户所属地区的订单                                                  |                            |
|                     |                           | ShipRegion = (select Region from employees where EmployeeID = CurrentUser    | ID ( ) )                   |
|                     | 订单表                       | 下在设置此表(须愿)的数据权碍: TAB.northwind.null.orders                                   |                            |
|                     | 顾客表                       | 发货城市 = 获取用户权限                                                                |                            |
| >                   | 1ddsqsl                   |                                                                              |                            |
| >                   | 21kclzb                   |                                                                              |                            |
| >                   | 22kclzb                   |                                                                              |                            |
| > 🎞                 | 23zhzb                    |                                                                              |                            |
| >                   | _sample                   |                                                                              |                            |
| >                   | _sample_copy              | ─ 范围定义:<定义该数据权限适用于或不适用于哪些组、角色、用户>                                            |                            |
| >                   | area                      | 用户组:                                                                         |                            |
| >                   | car_selling_fact          | 角色:<br>田白·                                                                   |                            |
| >                   | codetable                 | <ul> <li>○ 适用于此范围</li> <li>● 不适用于此范围</li> </ul>                              |                            |
| >                   | country_income            | 优先级:                                                                         |                            |
| >                   | dim_date                  | 0 (请输入非负整数)                                                                  |                            |

## 3、 (可选) 设置应用范围,此处我们设置管理员用户不受此数据权限的影响。

我们在数据权限的范围定义区域,选择用户按钮,则会弹出 用户范围 对话框。我们从左侧可选用户列表中选中"管理员"用户到被选择用户区域。

| 用户范围                                                            |        |        | ×           |
|-----------------------------------------------------------------|--------|--------|-------------|
| 可选用户列表:                                                         |        | 被选择用户: |             |
| ✓ ■ 根组                                                          |        | ▲ 管理员  |             |
|                                                                 |        |        |             |
| > "华东                                                           |        |        |             |
|                                                                 | +      |        |             |
| ▲ 经理                                                            |        |        |             |
| 1.25000                                                         |        |        |             |
|                                                                 | 411    |        |             |
| Losenple.copy                                                   |        |        |             |
|                                                                 |        |        |             |
|                                                                 |        |        |             |
| Q                                                               |        |        |             |
|                                                                 |        |        | 确定(O) 取消(C) |
|                                                                 |        |        |             |
| 一范围定义:<定义该数据权限适用于或不适用于哪些组、角(<br>用户4.2)                          | 色、用户>- |        |             |
| <u>冲广组</u> ;<br>角色:                                             |        |        |             |
| <u>田户</u> : 管理员                                                 |        |        |             |
| <ul> <li>□ == ·</li> <li>□ 适用于此范围</li> <li>● 不适用于此范围</li> </ul> |        |        |             |

设置完成后点击 保存 按钮,则完成对数据源数据权限的设置。设置数据权限的表会有锁的显示标注。

| $\sim \equiv$ northwind | ▲ 表达式编辑器填写示例:只显示当前用户所属地区的订单                                                       |
|-------------------------|-----------------------------------------------------------------------------------|
| ✓                       | ShipRegion = (select Region from employees where EmployeeID = CurrentUserID (())) |
| > 🔒 订单表                 | 正在设置此表(视图)的数据权限: TAB.northwind.null.orders                                        |
| > 🔒 顾客表                 | 发货城市 = 获取用户权限                                                                     |
| > 🔝 1ddsqsl             |                                                                                   |
| > 📰 21kclzb             |                                                                                   |
| > 🔟 22kclzb             |                                                                                   |
| > 📰 23zhzb              |                                                                                   |
| > 🔳 _sample             |                                                                                   |
| > 📰 _sample_copy        | ○范周定义:<定义该数据权限活用干或不活用干哪些组 角色 用户>                                                  |
| > 📰 area                |                                                                                   |
| > 🥅 car_selling_fact    |                                                                                   |
| > 🔳 codetable           | <ul> <li>□ 适用于此范围</li> <li>● 不适用于此范围</li> </ul>                                   |
| > 📰 country_income      | 优先级:                                                                              |
| > 🔟 dim_date            | ▼ (请输入非负整数)                                                                       |

## 4、 效果演示,此处我们分别使用管理员用户和test用户查看效果。

管理员用户:使用管理员用户登录选择"订单主题"创建组合分析,并选择"顾客"表中的字段。

因管理员用户不在数据权限控制范围内,因此其对应的组合分析不受数据权限控制。

test用户:使用test用户登录选择"订单主题"创建组合分析,并选择"顾客"表中的字段。

因为test用户所属组为"华东"。则我们通过数据权限会会区域字段中的华东值进行限制。

| 字段选    | 择条件选择 🗹 自动更新 | ≝ 2 🗎 🗎 ★     | . <mark>↓字段</mark> | ?参数 🏟 设置 🏢  | 图形 📄 视图   | sal <mark>SQL 📄 导出</mark> | 📄 🔝 透视 |
|--------|--------------|---------------|--------------------|-------------|-----------|---------------------------|--------|
| ~ (    |              | 新报表           |                    |             |           |                           |        |
|        | 🗆 💼 Email    |               |                    |             |           |                           |        |
| □ 匐 传直 | □ 餌 传真       | [首页][上页][下页][ | 尾页] 第1 🔤           | 页,共2页每页10 1 | 亍 , 共 16行 |                           |        |
|        |              | 顾客编号          | 区域                 | 顾客地址        | 顾客所在城市    |                           |        |
|        | □•□ 电话号码     | BERGS         | 华东                 | 东园西甲 30 号   | 南京        |                           |        |
|        | ☑ 💼 顾客编号     | DUMON         | 华东                 | 沉香街 329 号   | 常州        |                           |        |
|        | ☑ 詞 顾客地址     | FOLKO         | 华东                 | 沿江北路 942 号  | 南京        |                           |        |
|        |              | FRANR         | 华东                 | 辅城街 42 号    | 南京        |                           |        |
|        | ☑ 📲 顾客所在城市   | FRANS         | 华东                 | 临江街 32 号    | 常州        |                           |        |
|        | □•圓 顾客所在国家   | FURIB         | 华东                 | 授业路 361 号   | 南京        |                           |        |
|        | □ 詞 客户名称     | GOURL         | 华东                 | 淮河路 348 号   | 上海        |                           |        |
|        | _            | HANAR         | 华东                 | 永惠西街 392 号  | 南昌        |                           |        |
|        | □•圓 联系人      | LEHMS         | 华东                 | 七—路 89 号    | 南京        |                           |        |
|        | □ 鼀 联系人头衔    | MAISD         | 华东                 | 八—路 384 号   | 青岛        |                           |        |
|        | ☑ • 圓 区域     |               |                    |             |           |                           |        |
|        | □■■政编码       |               |                    |             |           |                           |        |
|        | □ 鼀 主页       |               |                    |             |           |                           |        |

查看SQL。可以发现其SQL语句把通过函数获取到的用户所属组名称放到where条件。

select

T29.CustomerID as F123,

T29.Region as F129,

T29.Address as F134,

T29.City as F139

from

customers T29

where

T29.Region = '华东'